# 2FA فعالسازي احراز هویت دو عاملی سامانه شناسه کاربری یکتا F $\setminus | / |$ YOUR CODE 2388

مرکز فناوری اطلاعات دانشگاه ایلام itc.ilam.ac.ir

## احراز هویت دو عاملی

احراز هویت دو عاملی (Two Factor Authentication) یا 2FA، روشی برای اصالت سنجی و تایید هویت کاربران در شبکه ها و سازمان های مختلف است که عملکرد آن بر اساس دو فاکتور اصلی ارائه می شود. شما در این روش به عنوان مثال برای ورود و دسترسی به یک حساب کاربری، نه تنها به رمز عبور نیاز دارید بلکه باید از یک عامل اضافی یا فاکتور دوم نیز استفاده کنید. این فاکتور دوم معمولاً یک کد یکبار مصرف است که به صورت خودکار تولید می شود و بر مبنای زمان، یا یک دستگاه سخت افزاری، اپلیکیشن موبایل و... مورد استفاده قرار می گیرد.

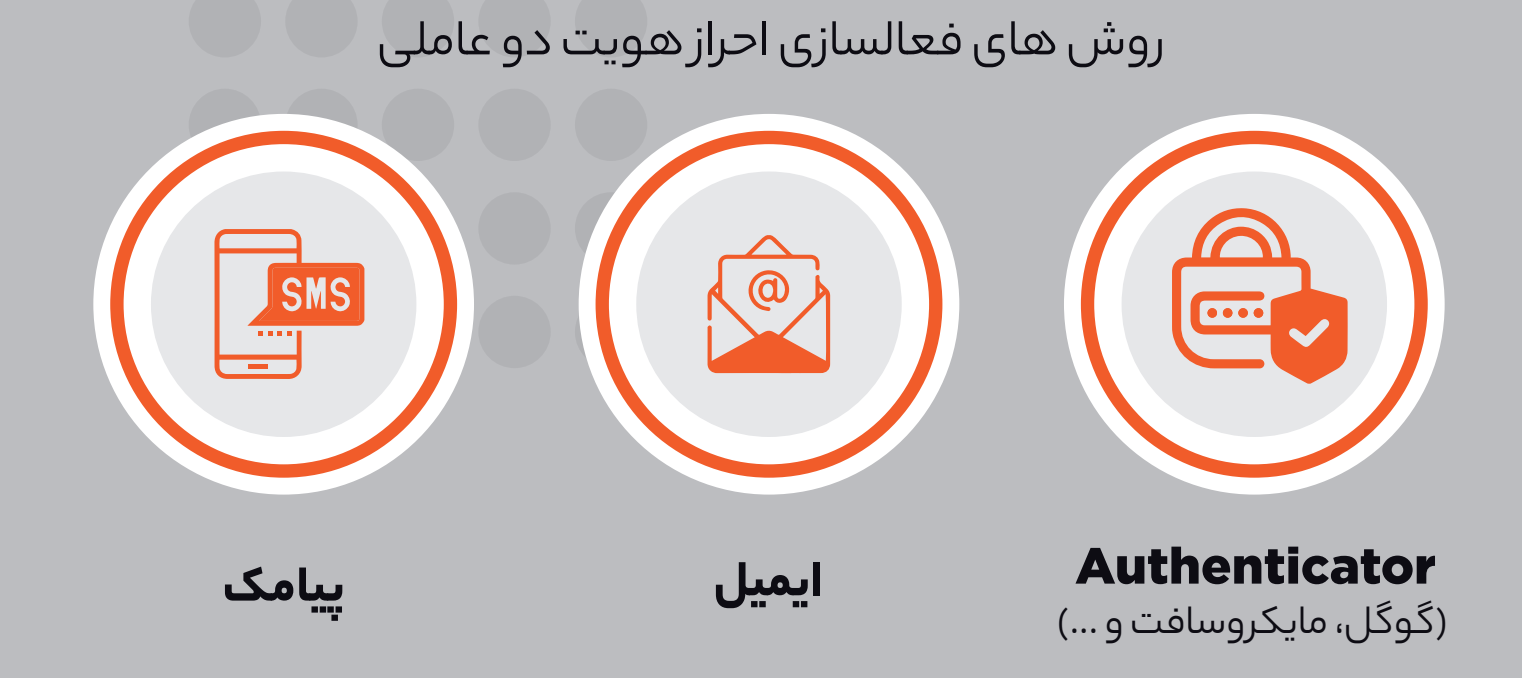

چرا چرا **احراز هویت دو** عاملی در صورتی که شخصی به نام کاربری و کلمه عبور شما هم دسترسی داشته باشد، امکان ورود به حساب را فعال کنیم؟

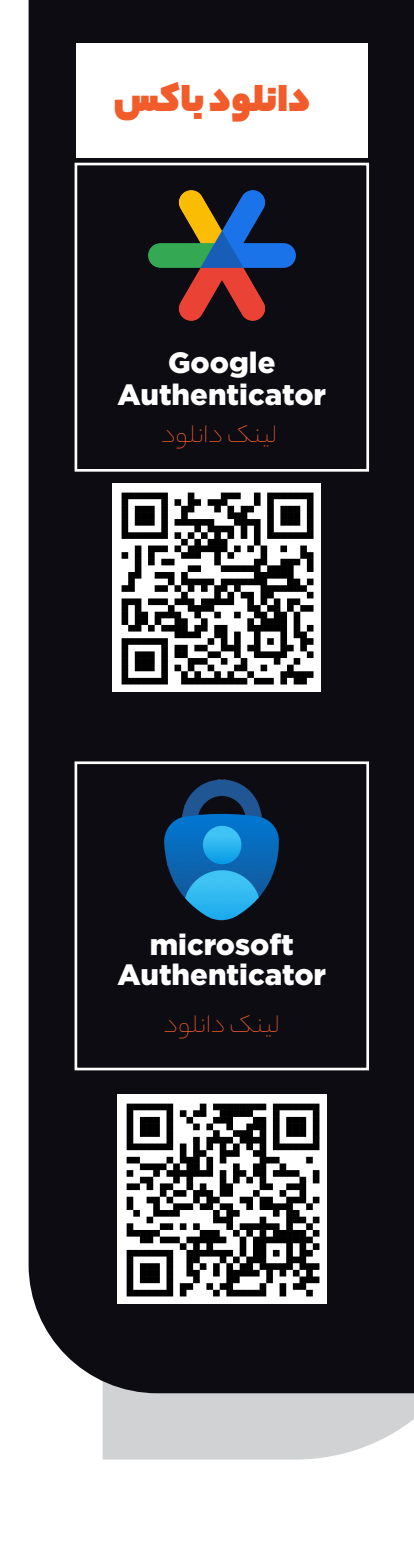

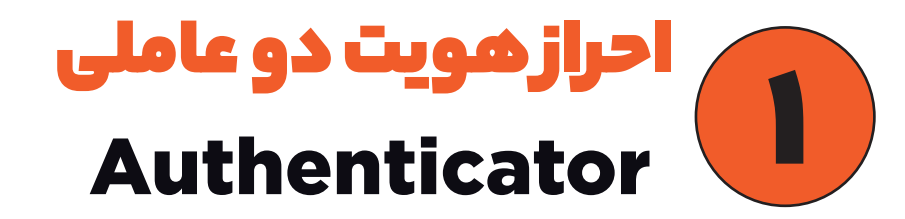

یکی از روش های فعالسازی احراز هویت دو عاملی استفاده از برنامه های Google Authenticator و Micosoft Authenticator می باشد.

برنامه پیشنهادی این راهنما Google Authenticator می باشد.

ابتدا وارد سامانه شناسه كاربري يكتا شويد

|                 |                       | • •             | •••       | • |  |
|-----------------|-----------------------|-----------------|-----------|---|--|
|                 | uid                   |                 |           | • |  |
|                 |                       | ى               | نام کاربر | • |  |
| ۸               | کنید                  | کاربری را وارد  | نام ک     |   |  |
| فراموش کردهاید؟ | گذرواژه را            |                 | گذرواژه   |   |  |
| ₽               | د کنید                | گذرواژه را وار  | 8         |   |  |
|                 | ورود                  |                 |           |   |  |
| •               | Ļ                     |                 |           |   |  |
| ورود 🗲          | سیلان 😇 🛛 سایر راههای | ورود فارغ التحم |           |   |  |
| •               |                       |                 |           |   |  |
| قوانين          | راهنما                | يەھا            | اطلاء     |   |  |
|                 |                       |                 |           |   |  |

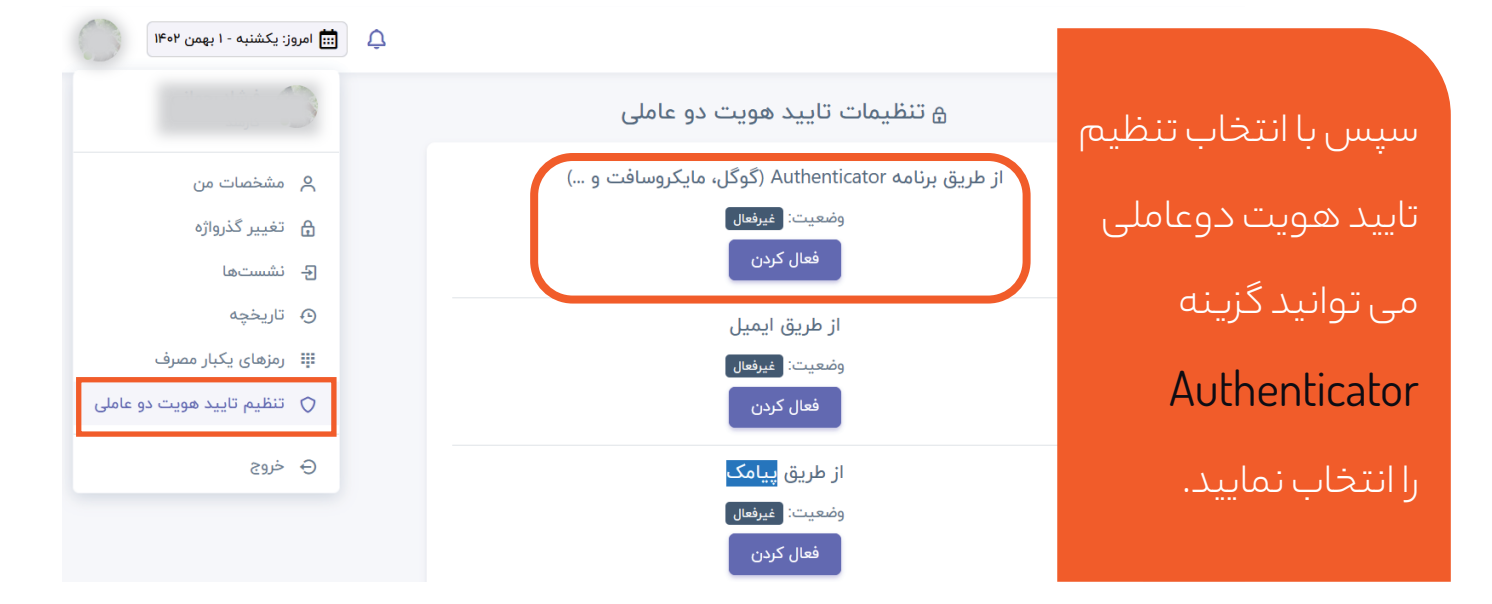

پس انتخاب گزینه تایید هویت دو عاملی با Authenticator مراحل را طبق گام های سه گانه مندرج در سا<mark>یت انجام دهید.</mark>

### ی فعالسازی تایید هویت دو عاملی با Authenticator

#### گام ۱ - دریافت و نصب برنامه Authenticator

برای شروع، برنامهای مانند Authenticator (گوگل، مایکروسافت یا ...) را بر روی دستگاه همراه خود نصب کنید. این برنامه در دستگاههای مختلف و سیستم عاملهای مختلف از جمله اندروید و iOS در دسترس است. پیشنهاد ما این است که برنامه Google Authenticator را از فروشگاه گوگلپلی (برای اندروید) یا فروشگاه Apple Store (برای iOS) دانلود کرده و نصب کنید.

- دریافت از گوگلپلی
- دریافت از اپل استور

#### انجام شد، برو به مرحله بعد

| اى د | گام ۳ - تایید دو مرحله |
|------|------------------------|

در صورت انجام مراحل فعالسازی با مرورگر گوشی همراه، به جای اسکن کردن می بایست رشته زیر QRCode درگام دوم را کپی و بصورت دستی در برنامه وارد کنید.

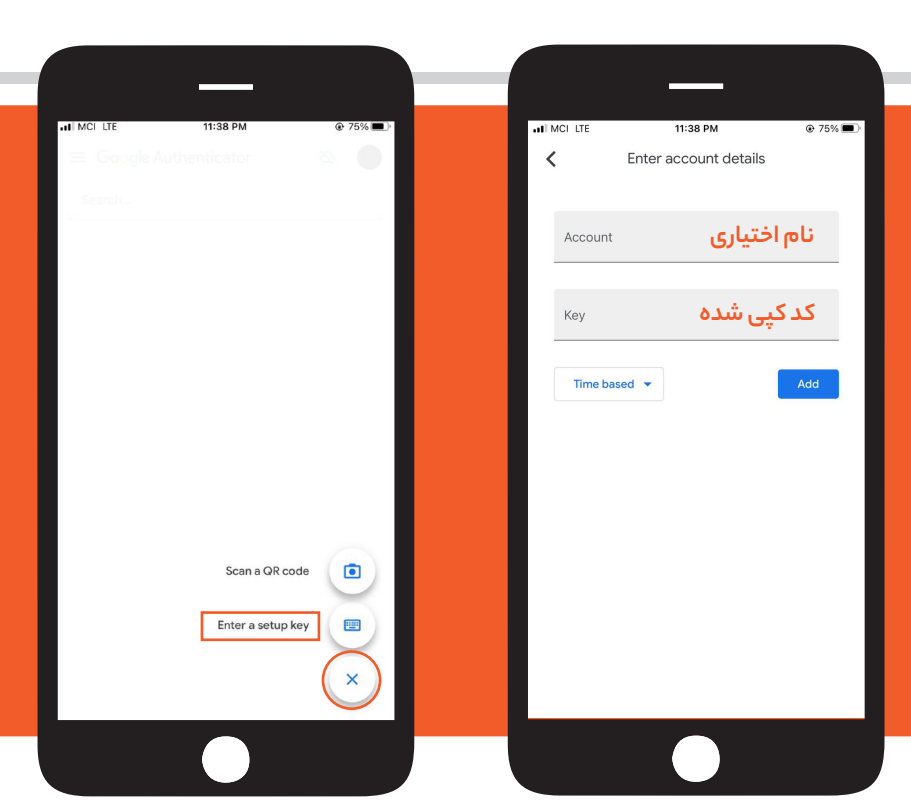

بعد از تکمیل گام های ۱ تا ۳ در وب سایت، پس ورود از شما تایید هویت عاملی درخواست می شود

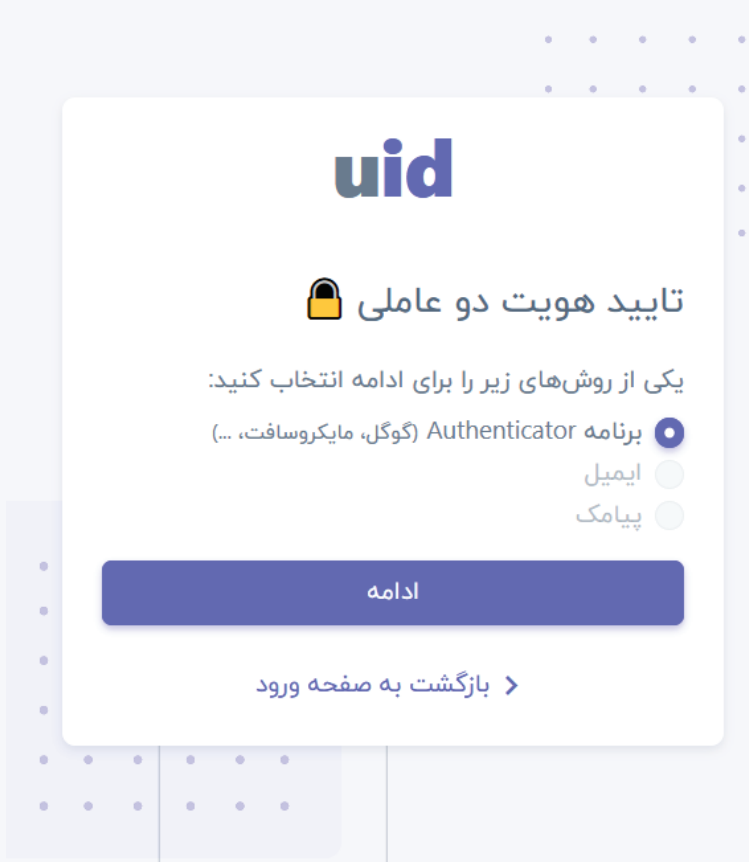

سپس می بایست کد ٦ رقمی تولید شده در برنامه گوگل آوتنتیکیتور را در کادر ورود وارد نمایید.

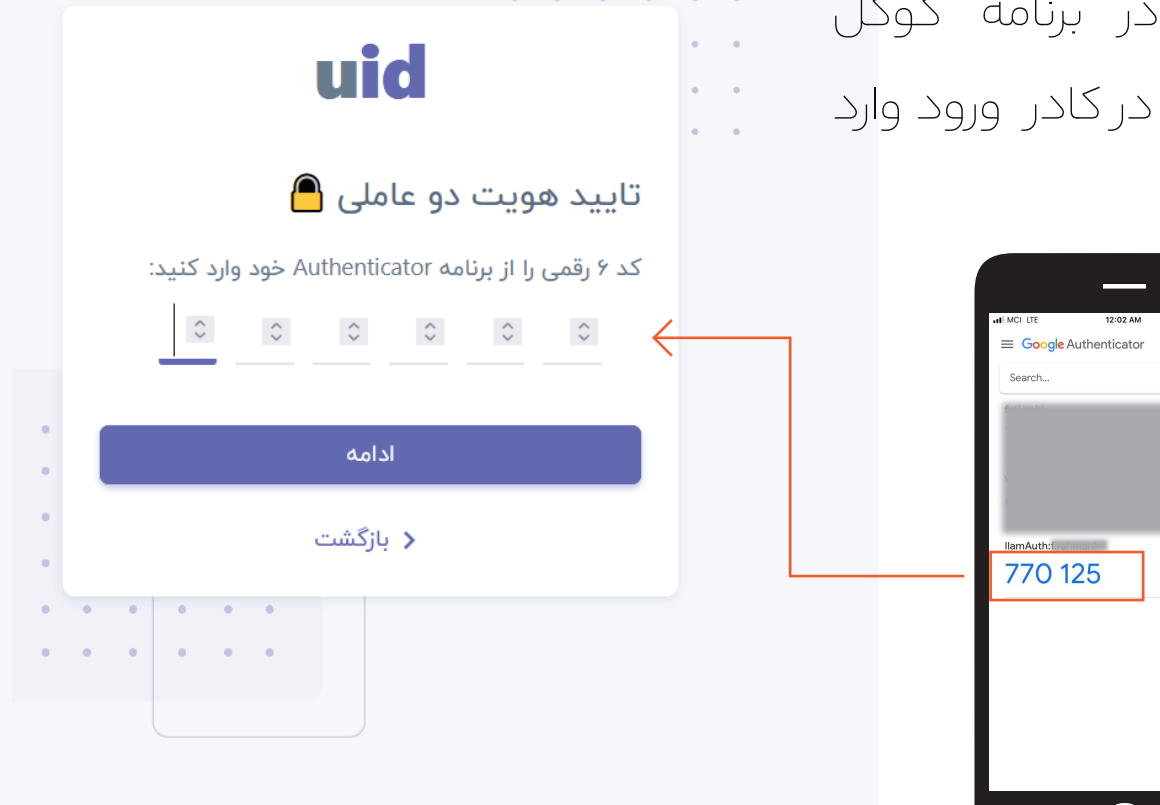

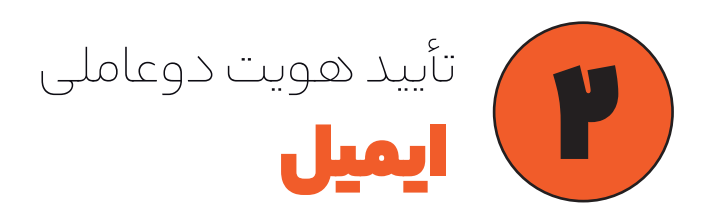

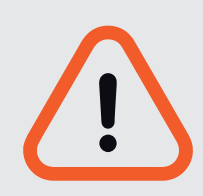

برای فعال سازی تأیید هویت دو عاملی از طریق ایمیل ابتدا می بایست دربخش مشخصات من، ایمیل شخصی خود را ثبت نموده باشید.

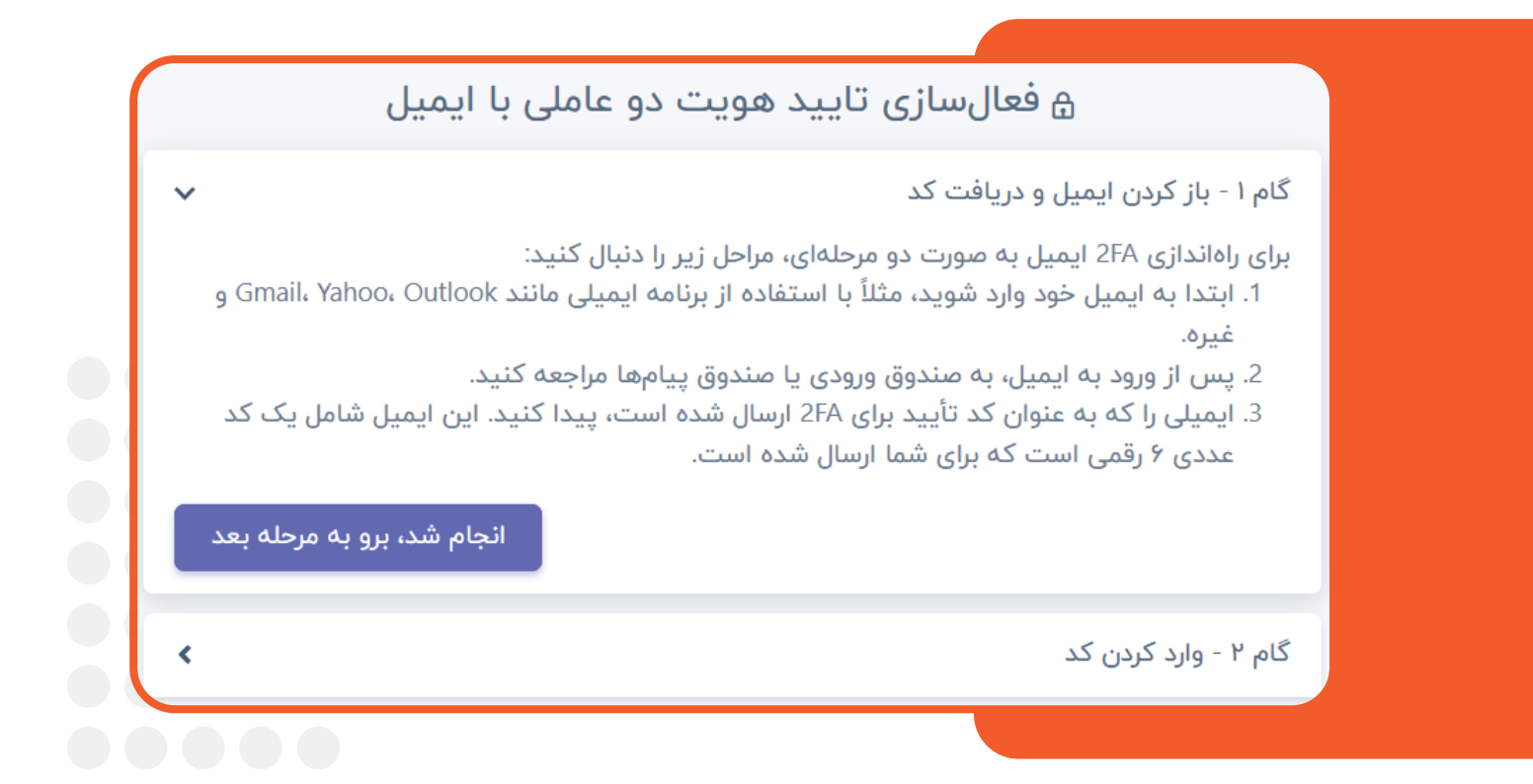

بعد از انتخاب گزینه فعالسازی ایمیل، بلافاصله یک پیام برای ایمیل شخصی شما ارسال شده که با توجه گام های ۱ و ۲ در سایت، نسبت به جایگذاری کد ٦ رقمی در سایت اقدام نمایید.

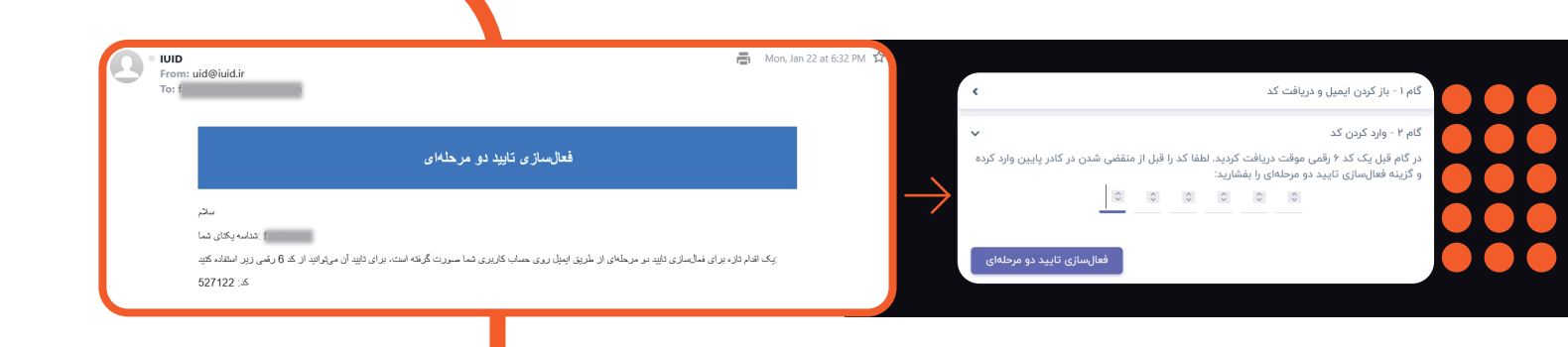

پس از ثبت کد و فعال شدن تایید هویت دوعاملی از طریق ایمیل، پس از هر بار ورود به سامانه شناسه یکتا، توسط این روش هویت شما برای سامانه محرز می شود.

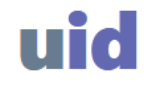

### تایید هویت دو عاملی 🦰

#### یکی از روشهای زیر را برای ادامه انتخاب کنید:

- برئامه Authenticator (گوگل، مایکروسافت، ...) 🔵
  - 💽 ایمیل
  - 🔵 پیامک

| • |   |   |   |         | ادامه          |
|---|---|---|---|---------|----------------|
| • |   |   | 2 | حه ورود | 🖌 بازگشت به صف |
| • |   | ٠ | ٠ |         |                |
|   | • | • | • | •       |                |
|   |   |   |   |         |                |

کد ٦ رقمی ارسال شده به ایمیل شخصی همانند تصویر زیر را در کادر مربوطه وارد نمایید.

|   | uid                                           | • | • | در |
|---|-----------------------------------------------|---|---|----|
|   | تایید هویت دو عاملی 🦲                         |   |   |    |
|   | کد ۶ رقمی ارسال شده برای ایمیل خود وارد کنید: |   |   |    |
|   |                                               |   |   |    |
|   | فرصت باق رمانده: 02 دقيقه و 13 ثانيه          |   |   |    |
|   |                                               |   |   |    |
| • | ادامه                                         |   |   |    |
| • | 🖌 بازگشت                                      |   |   |    |
| • |                                               |   |   |    |
| • |                                               |   |   |    |

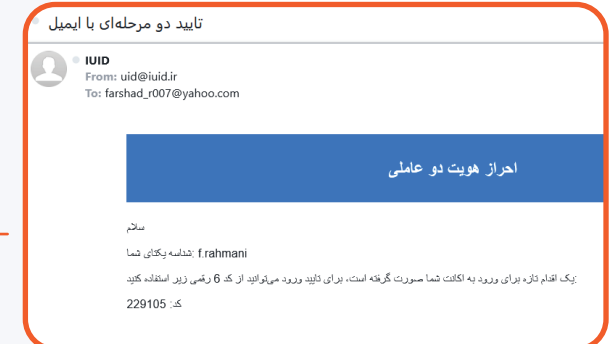

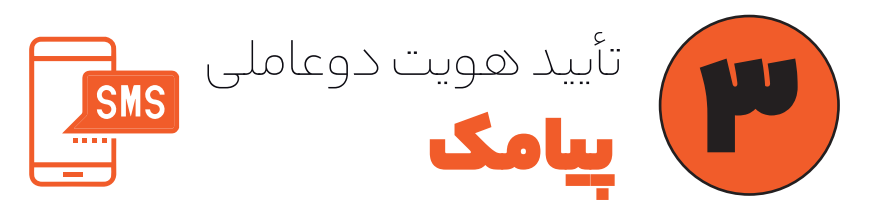

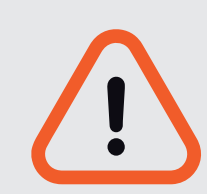

برای فعال سازی تأیید هویت دو عاملی از طریق پیامک ابتدا می بایست در بخش

مشخصات من، شماره تماس حال حاضر و در دسترس خود را ثبت نموده باشید.

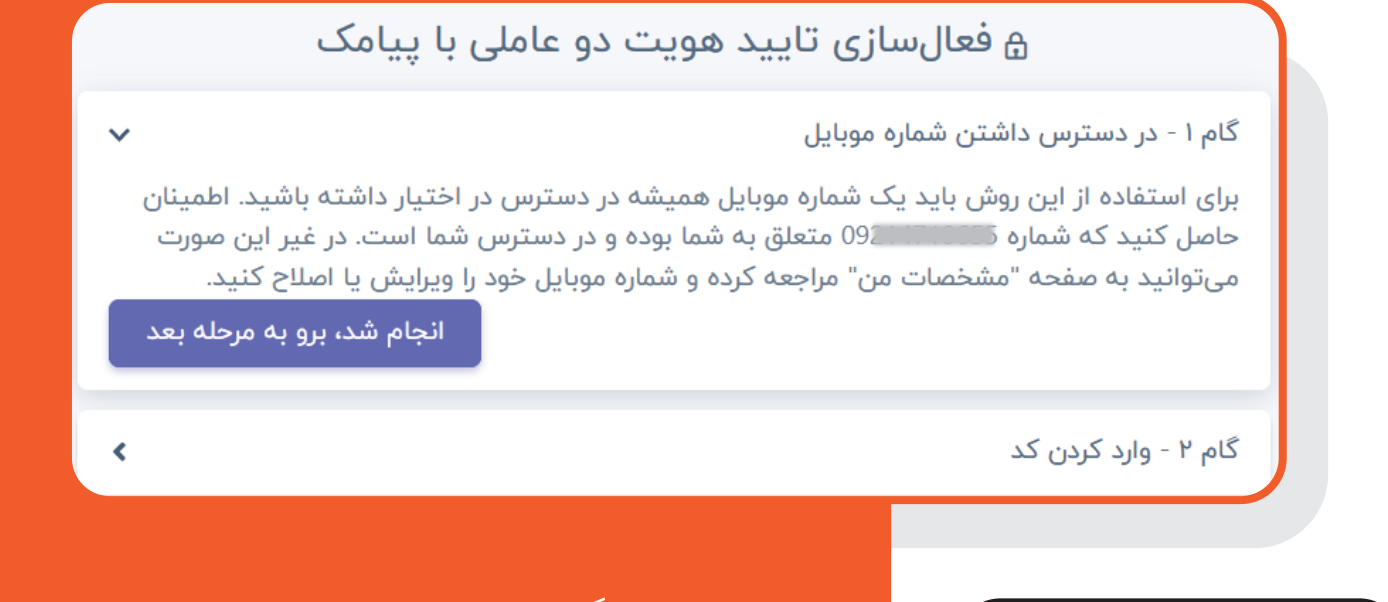

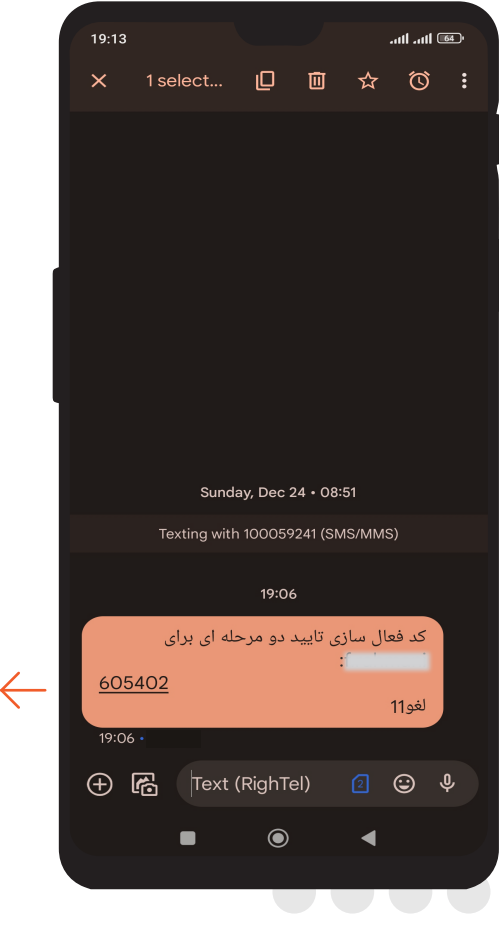

بعد از انتخاب گزینه فعالسازی پیامکی، بلافاصله یک پیامک حاوی کد ٦ رقمی برای شماره همراه ثبت شده در سامانه ارسال شده، که با وارد کردن کد در کادر مربوطه، تایید هویت دوعاملی فعال می شود.

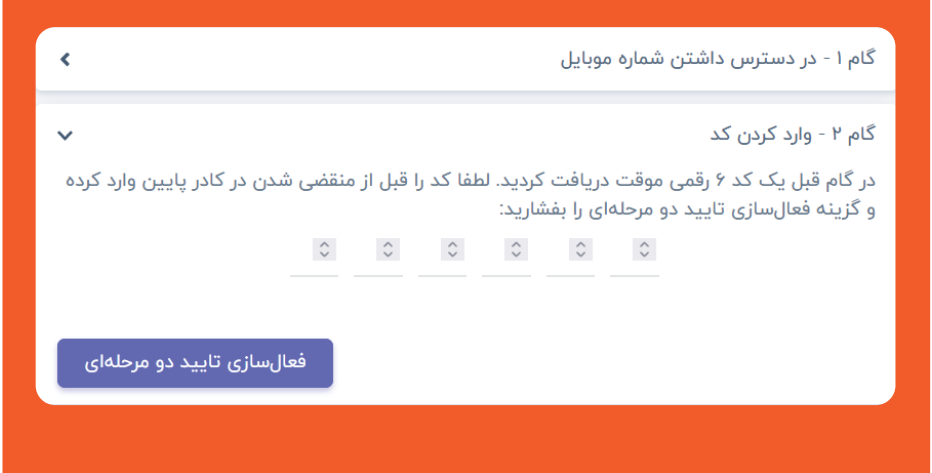

پس از ثبت کد و فعال شدن تایید هویت دوعاملی از طریق پیامک، پس از هر بار ورود به سامانه شناسه یکتا، توسط این روش هویت شما برای سامانه محرز می شود.

کد ٦ رقمی ارسال شده به گوشی همراه خود همانند تصویرزیر را در کادر مربوطه وارد نمایید.

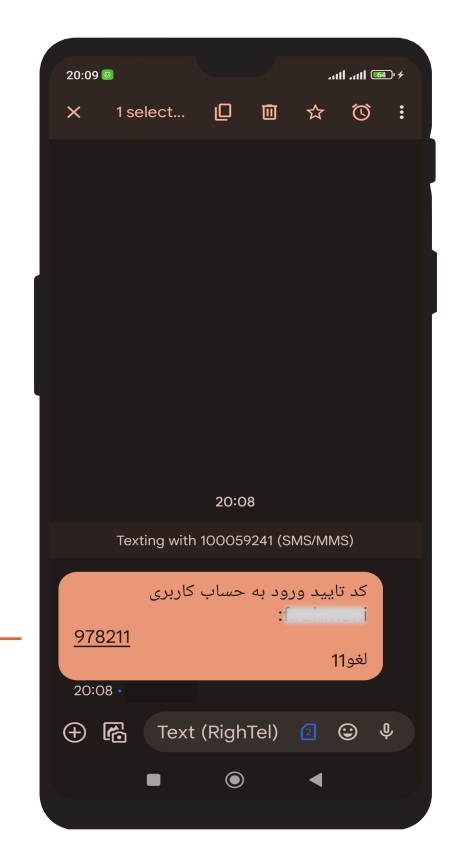

## uid

#### تایید هویت دو عاملی 🦲

#### یکی از روشهای زیر را برای ادامه انتخاب کنید:

- (گوگل، مایکروسافت، ...) مایکروسافت، ...)
  - 🔵 ایمیل
  - 💿 پیامک

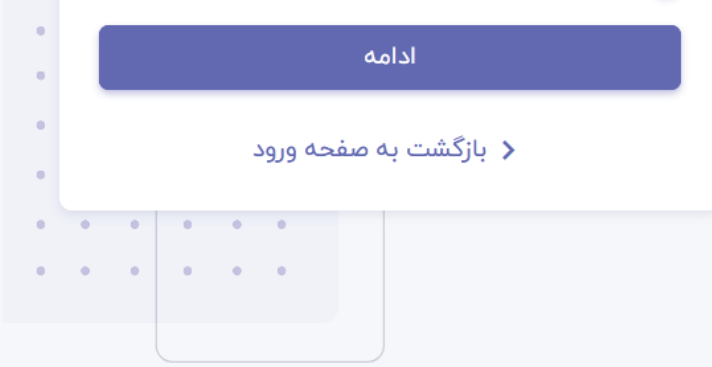

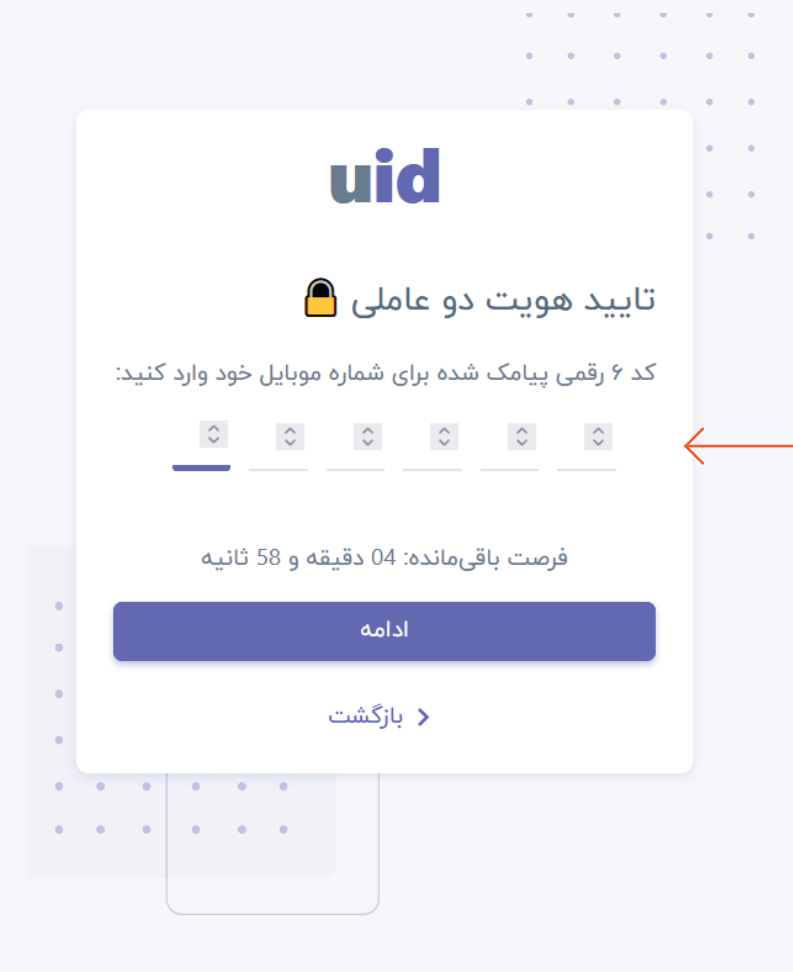

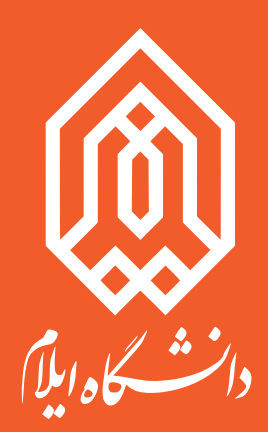

مرکز فناوری اطلاعات دانشگاه ایلام itc.ilam.ac.ir